### 2.4.3 - Sistema de administración de historias clínicas

### Pagina principal

El acceso principal a la historia clínica es dese la pantalla de reservas.

Podrá ver la siguiente pantalla de información.

|                        |                                                |      |         | e                                              | n espera 🛛 en trán | sito en tránsito (> 6 hs) reingresado |  |
|------------------------|------------------------------------------------|------|---------|------------------------------------------------|--------------------|---------------------------------------|--|
|                        | GUARDIA CLINICA TURNOS DEL DÍA JUEVES 20/09/07 |      |         |                                                |                    |                                       |  |
| Acción                 | Hora                                           | S.T. | Estudio | Obra Social                                    | H. Clínica         | Paciente                              |  |
| en tránsito<br>> 6 hs. | 19/09/07<br>14:15<br>[atender]                 |      |         | UNION PERSONAL PLAN ACCORD -<br>0003 22 DORADO | 203182 *           |                                       |  |
| en espera<br>v: 110    | 19/09/07<br>17:33<br>[atender]                 |      |         | OSDE - 210 NEO                                 | 279435 *           |                                       |  |
| en tránsito<br>> 6 hs. | 19/09/07<br>18:43<br>[atender]                 |      |         | OSDE - 310                                     | 99673 *            |                                       |  |
| en espera<br>v: 140    | 19/09/07<br>19:55<br>[atender]                 |      |         | UNION PERSONAL - 0002 20                       | 265598 *           |                                       |  |
| en espera<br>v: 144    | 19/09/07<br>20:15<br>[atender]                 |      |         | IOMA - IOMA COLECTIVO                          | 859218 *           |                                       |  |
| en tránsito<br>> 6 hs. | 19/09/07<br>21:07<br>[atender]                 |      |         | UNION PERSONAL PLAN ACCORD -<br>21-0003 DORADO | 196016 *           |                                       |  |
| en espera<br>v: 9      | 07:48<br>[atender]                             |      |         | FEMEBA AVELLANEDA -<br>TRADIDICIONAL C/BON     | 860689             |                                       |  |
| en tránsito            | 08:53<br>[atender]                             |      |         | UNION PERSONAL - 20 0002                       | 867535 *           |                                       |  |
| en espera<br>v: 22     | 08:59<br>[atender]                             |      |         | IOMA - D.G.E                                   | 226269 *           |                                       |  |

Cada fila (horizontal) representa el registro de un paciente ingresado al sistema.

Cada columna (vertical) muestra una característica del mismo, por ejemplo:

- Acción: significa el estado de la consulta, si esta en tránsito, en espera, en tránsito por más de 6 horas o es un reingreso.

- Hora: es la hora de ingreso al sistema. Además muestra el link "Atender". Haciendo click en este link, se abre la HCL electrónica (e-HCL) de este paciente.

- Obra Social.

- *H. Clínica* que muestra el número de e-HCL.

- Paciente: muestra los datos Filiatorios básicos del paciente.

Haciendo click en el link "Atender" de la segunda columna, se abre la e-HCL del paciente seleccionado.

La pantalla de e-HCL tiene varios sectores.

|                           | Historia Clínica                                               |                   |                          |
|---------------------------|----------------------------------------------------------------|-------------------|--------------------------|
| Paciente :                |                                                                |                   |                          |
| Obra Social :             | CONSOLIDAR SALUD                                               |                   |                          |
| Plan :                    | CART. 3 PLAN 300C S/C                                          |                   |                          |
|                           | [normativas] [mas datos del paciente ] [turnos]                |                   |                          |
| N° Afiliado :             | IVA : E 🔍                                                      |                   |                          |
| Historia previa           |                                                                |                   |                          |
| Fecha                     | Impresión Diagnóstica                                          | Médico            | Tipo Org.                |
| [ver] 20/09/07 09:24 (    | *) Aparato Genital -> Amenorrea                                | SOTO,<br>ANALIA   | O.S. CONSOLIDAR<br>SALUD |
| [ver] 30/07/07 20:31      | hemorroides ext                                                | rossi,<br>natalia | O.S. CONSOLIDAR<br>SALUD |
|                           |                                                                | DE                |                          |
| [ver] 27/07/07 14:53      | Flebologia / Cirugia vascular -> Hemorroides                   | MARCELA<br>LAURA  | O.S. SALUD               |
| [ver] 16/05/07 12:33      | Sistema Respiratorio -> Bronquitis / Broncopatia               | SOTO,<br>ANALIA   | O.S. CONSOLIDAR<br>SALUD |
| (*) evoluciones 'en trán: | sito'                                                          |                   |                          |
| ver todo el historial     |                                                                |                   |                          |
| Nueva ficha para Hist     | oria Clínica                                                   |                   |                          |
| Profesional:              | Rodriguez, Jorge                                               |                   |                          |
| Fecha:                    | 20/09/07 Hora: 13 :35                                          |                   |                          |
|                           | ver antecedentes patológicos                                   |                   |                          |
| Motivo:                   | ×                                                              |                   |                          |
|                           | 8                                                              |                   |                          |
| Impresión Diagnóstica:    | Aparato Digestivo<br>Aparato Genital<br>Aparato Nefrourologico |                   |                          |

Se definen tres sectores básicos en esta pantalla.

1.- Historia Clínica: tiene los datos filiatorios del paciente en cuestión.

2.- Historia Previa: destaca el historial clínico del paciente, con las siguientes columnas >> Fecha; Impresión Diagnóstica; Médico; Tipo (de cobertura) y "Org." (Entidad de cobertura).
3.- Nueva ficha para Historia Clínica: muestra el formulario para llenar una nueva consulta.

En la sección Historia Previa, el profesional puede optar por ver alguna consulta previa (se muestran hasta las últimas 10 efectuadas) haciendo click con el mouse en la columna con la opción "ver" por cada fila, o ver todo el historial del paciente, haciendo click en el botón "ver todo el historial".

En la siguiente figura se muestra todo el historial de un paciente

|                                                       |                                   | Historia Clínica                                         |                         |                                       |
|-------------------------------------------------------|-----------------------------------|----------------------------------------------------------|-------------------------|---------------------------------------|
| Paciente :                                            |                                   |                                                          |                         |                                       |
| ART:                                                  |                                   |                                                          |                         |                                       |
| Empleador:                                            |                                   |                                                          |                         |                                       |
| Obra Social :                                         | CONSOLIDAR SALUD                  |                                                          |                         |                                       |
| Plan :                                                | CART. 3 PLAN 3000 S/C             |                                                          |                         |                                       |
|                                                       | [ normativas ] [ mas datos d      | el paciente ] [ turnos ]                                 |                         |                                       |
| Nº Afiliado :                                         |                                   | A. EV                                                    |                         |                                       |
| N Annodo .                                            | 10                                |                                                          |                         |                                       |
|                                                       |                                   | Historia previa                                          |                         |                                       |
| Profesional :S                                        | UTU, ANALIA                       | Carga: 20/09/07 09:24 (en transito)                      | Grabación: 20/          | 09/07 09:29 (*)                       |
| Diagnóstico :A                                        | parato Genital -> Amenorrea       | AMENORREA FUM 7-6                                        |                         |                                       |
| Est. Comp.:                                           | parate centar > Amenorrea         |                                                          |                         |                                       |
| <ul> <li>Subunidad Be</li> </ul>                      | eta cualitativa                   |                                                          |                         |                                       |
| <ul> <li>Tratamiento :</li> <li>RESULTADO</li> </ul>  | NEGATIVO ,PERO LA PACIENTE        | NO REGRESO                                               |                         |                                       |
| Observacione                                          | <b>s :</b> paciente en tránsito   |                                                          |                         |                                       |
| Cerrado por :                                         |                                   | Fecha Cierre :                                           | Origen :0.S.            | <b>OS/ART</b> :CONSOLIDAR SALUD       |
| Profesional :re                                       | ossi, natalia                     | Carga: 30/07/07 20:31                                    | Grabación: 30/          | 07/07 20:44                           |
| Motivo :pacient<br>sangrado.                          | te con atc de hemorroides.concu   | ırre por dolor. en to con lidocaina, betametasona y baño | os de asiento por proct | ologia, al examen plicoma, refiere un |
| Diagnóstico :h                                        | emorroides ext                    |                                                          |                         |                                       |
| Est. Comp.:<br>• no                                   |                                   |                                                          |                         |                                       |
| Tratamiento :                                         | o con proctologia diclofenac im   |                                                          |                         |                                       |
| Cerrado por :                                         |                                   | Fecha Cierre :                                           | Origen :0.S.            | <b>OS/ART</b> :CONSOLIDAR SALUD       |
| Profesional :D                                        | E PIERO, MARCELA LAURA            | Carga: 27/07/07 14:53                                    | Grabación: 27/          | 07/07 15:03                           |
| Motivo :PAC QI                                        | UE CONSULTA POR HEMORROID         | ES DE TRES DIAS DE EVOL. NO PRESENTA TROMBOS             |                         |                                       |
| Diagnóstico :F                                        | lebologia / Cirugia vascular -> H | temorroides                                              |                         |                                       |
| Est. Comp.:<br>• NO                                   |                                   |                                                          |                         |                                       |
| <ul> <li>Tratamiento :</li> <li>DEXAMETASC</li> </ul> | ONA IM IC CON PROCTOLOGIA         | CREMA ANTIINFLAMATORIA Y BAÑOS DE ASIENTO                |                         |                                       |
| Cerrado por :                                         |                                   | Fecha Cierre :                                           | Origen :O.S.            | OS/ART : CONSOLIDAR SALUD             |
|                                                       |                                   |                                                          |                         |                                       |
| Profesional :S                                        | OTO, ANALIA                       | Carga: 16/05/07 12:33                                    | Grabacion: 16/          | 05/07 12:37                           |

El Historial Clínico del paciente muestra los datos referentes a:

- Profesional actuante en cada consulta.
- Fecha de carga en el sistema
- Fecha de grabación en el sistema.
- Motivo de consulta.
- Diagnóstico principal.
- Estudios complementarios solicitados.
- Tratamiento instaurado.
- Observaciones.
- OS/ART

## Nota aclaratoria: los datos principales de pacientes se han ocultado en las diferentes imágenes por cuestiones de secreto profesional.

### **2.4.4 - Nueva ficha para Historia Clínica** Uso del formulario "nueva consulta"

Como ya se aclaro anteriormente, la última sección de la historia clínica, es el formulario de nueva consulta. Este formulario está compuesto por los siguientes campos:

1.- <u>Titulo de la sección:</u> "Nueva ficha para historia clínica". se refiere al ingreso de una nueva consulta.

2.- Identificación del profesional que abre este formulario, fecha y hora de la consulta.

3.- En una nueva consulta aparece un mensaje de alerta que advierte que deben ser llenados los antecedentes y comorbilidades del paciente.

La siguiente imagen ilustra este evento.

| Fecha Impresión Diagnóstica |                                                                                    |        |  |  |
|-----------------------------|------------------------------------------------------------------------------------|--------|--|--|
| ver todo e La página en l   | nttp://192.168.190.8 dice:                                                         | ×      |  |  |
| Nueva fich                  | or interrogue al paciente respecto de alguno de los siguientes antecedentes patoló | igicos |  |  |
| Profesiona                  |                                                                                    |        |  |  |
| Fecha:                      | Aceptar                                                                            |        |  |  |
| Antecedentes patológicos :  | [-] Antecedentes por Guardia                                                       |        |  |  |
|                             | 🗌 Alergias                                                                         |        |  |  |
|                             | 🗌 Diabetes Tipo I                                                                  |        |  |  |
|                             | 🗌 Diabetes Tipo II                                                                 |        |  |  |
|                             | 🗌 Dislipemia                                                                       |        |  |  |
|                             | T HTA                                                                              |        |  |  |
|                             | Otros                                                                              |        |  |  |
|                             | Tabaquismo                                                                         |        |  |  |
|                             | Toma Medicamentos                                                                  |        |  |  |
|                             | Sin antecedentes relevantes                                                        |        |  |  |

Este ítem se llama "Antecedentes patológicos" y está compuesto por los antecedentes mas importantes, permitiendo en la opción "otros" agregar antecedentes no considerados. También se observa la opción "sin antecedentes relevantes" para marcar en caso de que no existan. Haga click con el mouse en el antecedente elegido y se abrirá a la derecha una pequeña caja de texto para que Usted pueda escribir detalles que considere de importancia en relación al antecedente en sí.

| Antecedentes patológicos : |                            |                      |
|----------------------------|----------------------------|----------------------|
|                            | [-] Antecedentes por Gua   | rdia                 |
|                            | 🗹 Alergias                 | AINE                 |
|                            | 📃 Diabetes Tipo I          |                      |
|                            | 🗹 Diabetes Tipo II         | 6a evol. Metformina. |
|                            | 📃 Dislipemia               |                      |
|                            | MTA                        | Trat. ENL 20 mg dia  |
|                            | 🗹 Otros                    | Colecistectomia      |
|                            | 📃 Tabaquismo               |                      |
|                            | 📃 Toma Medicamentos        |                      |
|                            | 🔲 Sin antecedentes relevan | tes                  |

La imagen anterior muestra un ejemplo de cómo llenar las cajas de texto en antecedentes ya elegidos. Si Usted está abriendo una consulta en tránsito o ya efectuada y los antecedentes han sido positivos, entonces observará un alerta en color rojo que le indicara que el paciente posee antecedentes patológicos.

ver antecedentes patológicos

Haga click en el alerta "ver antecedentes patológicos" para que el sistema se los muestre.

| ver antecedentes patológ | icos          |
|--------------------------|---------------|
| Antecedentes por         | Guardia       |
| HTA<br>Tabaquismo        | no cumple tto |

Sin un paciente no presenta antecedentes patológicos, el sistema se lo advertirá claramente con la siguiente frase en negrita.

Antecedentes patológicos : <sin antecedentes patológicos>

4.- Motivo: se refiere al motivo de ingreso y enfermedad actual. Puede llenar libremente este apartado. Trate de ser sintético en la descripción en este campo del formulario.

5.- Impresión Diagnóstica: el sistema muestra una lista de opciones dividida según aparato o sistema orgánico.

| Motivo:                | Dolor epigastrico, nauseas, vomitos. Consumo previo de AINE<br>(Ibuprofeno 800 mg dia)                                                                                                    |
|------------------------|----------------------------------------------------------------------------------------------------|
| Impresión Diagnóstica: | Aparato Digestivo<br>Aparato Genital<br>Aparato Nefrourologico<br>Flebologia / Cirugia vascular<br>Intoxicaciones<br>Oftalmologia<br>Piel y partes blandas<br>Psiquiatria<br>Sistema Cardiovascular<br>Sistema Endocrino.<br>Sistema Hematopoyetico<br>Sistema Nervioso Central<br>Sistema osteoarticulomuscular<br>Sistema Otorrinolaringologico<br>Sistema Respiratorio<br>Otro diagnóstico |

En esta figura se puede observar cómo se visualiza el campo "Motivo" y el de "Impresión Diagnóstica". En este último solo debe elegir el aparato o sistema que corresponda con el problema actual.

| Motivo:                | Dolor epigastrico, nauseas, vomitos. Co<br>(Ibuprofeno 800 mg dia)                                                                                                    | onsumo previo de AINE             |
|------------------------|----------------------------------------------------------------------------------------------------|-----------------------------------|
| Impresión Diagnóstica: | Aparato Digestivo<br>Aparato Genital<br>Aparato Nefrourologico<br>Flebologia / Cirugia vascular<br>Intoxicaciones<br>Oftalmologia<br>Piel y partes blandas<br>Psiquiatria<br>Sistema Cardiovascular<br>Sistema Endocrino.<br>Sistema Hematopoyetico<br>Sistema Nervioso Central<br>Sistema Otorrinolaringologico<br>Sistema Respiratorio<br>Otro diagnóstico | Elegir el<br>aparato o<br>sistema |

En este caso podría elegir "Aparato Digestivo" según el motivo de consulta del paciente, por ejemplo.

| Impresión Diagnóstica: | Aparato Digestivo            |
|------------------------|------------------------------|
|                        | -> Apendicitis               |
|                        | Ascitis                      |
|                        | Colecistitis aguda           |
|                        | Diverticulitis / sigmoiditis |
|                        | Dolor Abdominal              |
|                        | Gastroenterocolitis          |
|                        | Hemorragia Digestiva Alta    |
|                        | Hemorragia Digestiva Baja    |
|                        | Intoxicacion alimentaria     |
|                        | Pancreatitis                 |
|                        | Suboclusion instestinal      |
|                        | Vomitos                      |
|                        | Otro diagnóstico 🔛           |

Inmediatamente el sistema le ofrece una serie de opciones de patologías de urgencia más frecuentes. También le permite elegir otro diagnóstico como ultimo ítem.

# NOTA: El llenado de diagnósticos por el sistema de carga automática es siempre obligatorio. Si no encuentra el diagnóstico adecuado puede aclararlo haciendo click en la opción "otro diagnóstico".

### 6.- Carga automática de prácticas y tratamientos.

Cuando se elige una opción dentro de las patologías más frecuentes en un aparato o sistema, el sistema le ofrece una carga automática de las prácticas y tratamientos más frecuentes asociados con esta patología. Usted puede hacer click en las opciones de prácticas y tratamiento que considere adecuadas. Sin embargo el sistema también le ofrecerá la posibilidad de agregar prácticas y/o tratamientos que no estén listados en la carga automática en campos separados de texto.

## Cada vez que un profesional elige una categoría diagnóstica, se despliegan en el sistema los exámenes y tratamientos más frecuentemente asociados a la misma.

| Impresión Diagnóstica:    | Aparato Digestivo<br>-> Hemorragia Digestiva Alta                                                                                                    |
|---------------------------|----------------------------------------------------------------------------------------------------|
| Estudios Complementarios: | <ul> <li>Ecografia abdominal completa.</li> <li>Electrocardiograma</li> <li>Gases en sangre</li> <li>Hepatograma</li> <li>Rutina (Hemograma-Urea-Creatinina-Ionograma-Glucemia)</li> <li>Rx torax frente</li> <li>Sedimento urinario</li> </ul> |

Ejemplo de exámenes complementarios en Hemorragia Digestiva Aguda. Solo debe hacer click en los estudios que desee solicitar.

| Tratamiento: | <ul> <li>Colocacion de plan de hidratacion parenteral</li> <li>Colocacion de sonda nasogastrica</li> <li>Metroclopramida. ampolla</li> <li>Nada por boca</li> <li>Ranitidina. ampolla 50mg</li> </ul> |  |
|--------------|----------------------------------------------------------------------------------------------------|--|
|              | Tratamiento adicional:                                                                                                    |  |

Ejemplo de tratamiento asociado a Hemorragia Digestiva Aguda. Solo debe hacer click en los tratamientos que desee indicar. Si desea aclarar exámenes o tratamiento adicionales, puede hacerlo en las cajas de texto para tal fin. Sea claro y preciso en lo vertido en estos campos adicionales.

### 2.4.5 - Guias médicas

El sistema presenta otra particularidad especial, muestra al elegir una categoría de impresión diagnóstica una guía médica asociada. Cada vez que usted elija una impresión diagnóstica con una guía médica asociada el sistema le mostrara un botón rojo que le permitirá haciendo click revisar esa guía asociada a la patología en cuestión.

|                                           | ver antecedentes patológico                        | 5             |  |
|-------------------------------------------|----------------------------------------------------|---------------|--|
|                                           | Antecedentes por Gu                                | ardia         |  |
|                                           | HTA<br>Tabaguismo                                  | no cumple tto |  |
|                                           |                                                    |               |  |
| Motivo:                                   |                                                    |               |  |
|                                           |                                                    |               |  |
|                                           |                                                    |               |  |
| Impresión Diagnóstica:<br>ver guía médica | Sistema Cardiovascular<br>-> Hipertension Arterial |               |  |

Con solo hacer click en el botón rojo "ver guía médica" podrá acceder a ella.

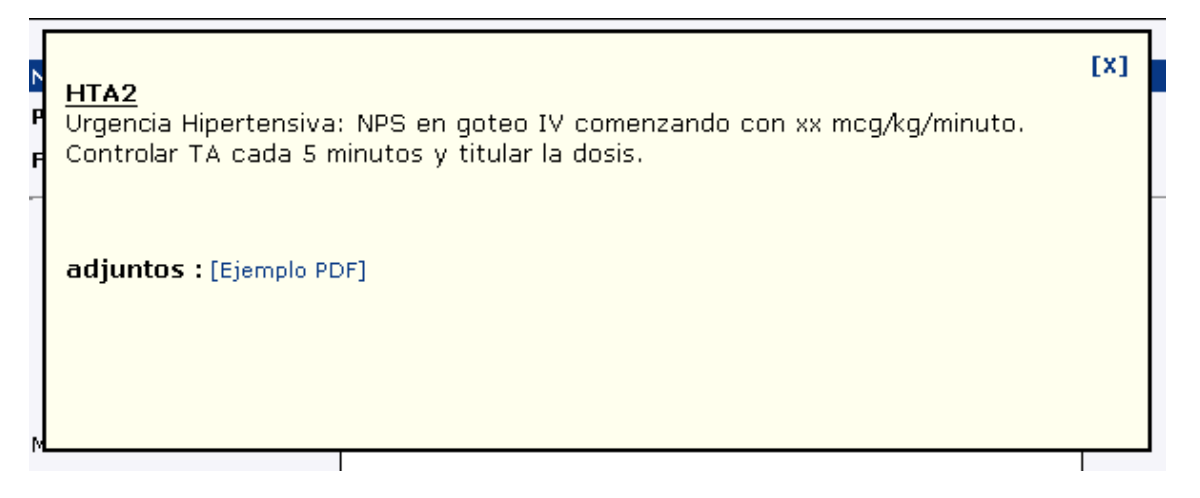

La guía Médica aparecerá en una ventana amarilla emergente. Puede contener archivos adjuntos con más información. En la imagen se observa un ejemplo de guía de HTA y un archivo adjunto "Ejemplo PDF". Si hace click en el link del archivo adjunto "Ejemplo PDF", el sistema le preguntará que desea hacer.

| P | <u>HTA2</u><br>Urgencia Hipertensiva: NPS en goteo IV comenzando con xx mcg/kg/minuto.<br>Controlar TA cada 5 minutos y titular la dosis. | [X]  |  |
|---|----------------------------------------------------------------------------------------------------|------|--|
|   | adjuntos : [Ejemplo PDF]                                                                                                    |      |  |
|   | PDF Download                                                                                                    |      |  |
| N | Ha seleccionado un archivo PDF (69 KB). ¿Qué quiere hacer? Descargarlo Abrir PDF Ver como HTML Ignorar PDF Download Canc                  | elar |  |

Usted puede elegir entre varias opciones:

1.- Descargar el archivo adjunto a la computadora local donde Usted está trabajando, para revisarlo más tarde. (Opción: "Descargarlo".)

2.- Abrir el archivo inmediatamente. (Opción: "Abrir PDF".)

3.- Ver el contenido del archivo en el navegador (Opción: "Ver como HTML"). Esto abrirá el archivo y su contenido en su navegador web inmediatamente.

4.- Ignorar la descarga del archivo

5 - cancelar todo.